## **Mobile Computing**

## Wie kann ich auf meinem Android-Smartphone in der Galerie ein Bild beschriften?

- Um auf Ihrem Android-**Handy** in der Galerie den **Namen** eines Fotos **umzubennen** bzw. zu **ändern**, gehen Sie wie unten beschrieben vor.
- Öffnen Sie auf Ihrem Android-Smartphone die Galerie bzw. die Bilder-App.
- **Tippen** Sie das Bild an, das Sie beschriften möchten (es wird anschließend groß dargestellt).
- **Tippen** Sie rechts unten auf die drei Punkte (es öffnet sich ein Popup-Menü).
- Wählen Sie den Menü-Punkt Details (die Details des Bildes werden Ihnen angezeigt, wie z.B. Aufnahmedatum, Name des Bildes, den Speicherort und das Aufnahmegerät).
- **Tippen** Sie rechts oben auf Bearbeiten.
- **Tippen** Sie auf den Namen des Bildes und ändern Sie diesen wie gewünscht.
- **Tippen** Sie rechts unten auf Speichern, damit die Änderungen gespeichert werden.

Eindeutige ID: #2783 Verfasser: Letzte Änderung: 2022-12-05 16:53